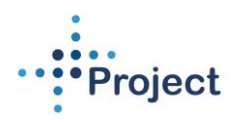

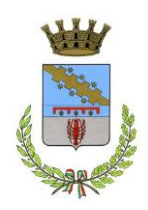

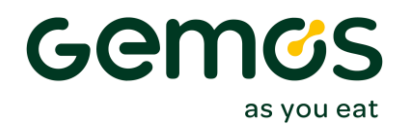

## Manuale per Iscrizioni Online anno scolastico 2024/2025

## Comune di Cento

## Accesso al sito eCivis

Collegarsi all'indirizzo <u>https://cento.ecivis.it</u> accedendo con le proprie credenziali eCivis, oppure con SPID, oppure con CIE per l'accesso all'area personale.

Per i nuovi utenti sarà necessario cliccare sul tasto "Registrati" e creare un nuovo profilo avente come username il codice fiscale:

| Comune di Cento                                                                                     |     |                                                                                                    | Gem                                                                                                    |
|----------------------------------------------------------------------------------------------------|-----|----------------------------------------------------------------------------------------------------|----------------------------------------------------------------------------------------------------|
| 🖴 Notizie 📑 Documer                                                                                 | ıti |                                                                                                    |                                                                                                    |
|                                                                                                    |     | Accedi ai servizi                                                                                                    |                                                                                                    |
| GEMOS Cento (FE)                                                                                    | ×   | sped                                                                                                    | Entra con CIE E' lo schema di identificazione<br>che consente l'accesso ai servizi digitali erogati<br>in rete di pubbliche ampiristrazioni e princti                                                                                                    |
| Uramamo/Codica Siccala                                                                              |     | della Pubblica Amministrazione.Se hai già                                                                                                    | mediante l'impiego della CIE, come previsto                                                                                                    |
| Username/Codice Fiscale<br>Password                                                                 | ø   | della Putabilità annuno di accessi aservizi onali già<br>un'identità digitale SPID, accedi con le tue<br>credenziali. Se non hai ancora SPID,richiedilo ad<br>uno dei gestori.                                          | mediante l'impiego della CEF, come previsto<br>dall'art. 64 del Codice dell'Amministrazione<br>Digitale.                                                                                                    |
| Username/Codice Fiscale<br>Password<br>Hai dimenticato la password?<br>Salva credenziali<br>Arcenti | 8   | della Pubblica Amministrazione.Se hai già<br>uridentità digitale SPID, accedi con le tue<br>credenziali. Se non hai ancora SPID,richiedilo ad<br>uno dei gestori.<br>Entra/Accedi<br>Non hai SPID? <u>Scopri di più</u> | mediante l'implego della Cir, come previsto<br>dall'art. 64 del Codice dell'Amministrazione<br>Digitale.<br>Compositione Circon Circon C |

# Richiesta Iscrizione ai servizi

Una volta eseguito l'accesso, cliccare sulla voce Apri menù nella sezione Moduli Online:

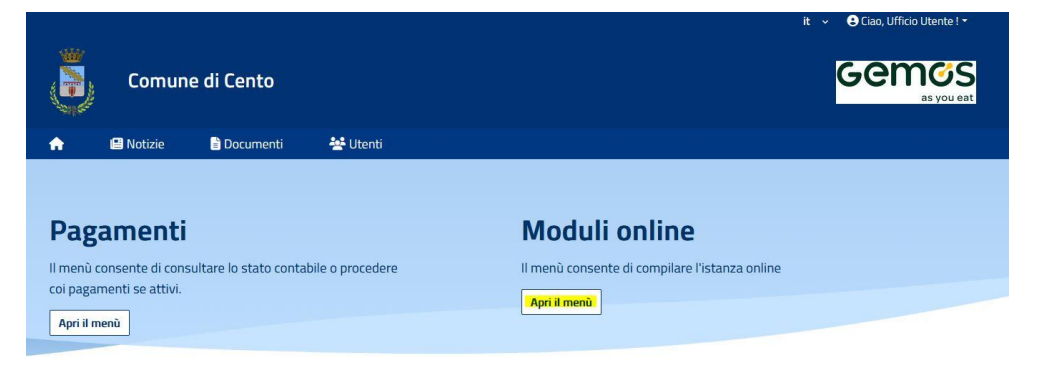

### Comunicazioni Il menù permette di consultare le comunicazioni.

Apri il menù

Cliccare su *Compila* per inserire la nuova domanda, selezionare il modulo *Refezione scolastica* 2024/2025 e cliccare nuovamente su *Compila (tasto blu a destra)*.

|              | Comune di Cento                                                                                              | Gemes     |
|--------------|----------------------------------------------------------------------------------------------------|-----------|
| 1            | 🛿 Notizie 📑 Documenti 😽 Utenti                                                                               |           |
| om           | pila                                                                                                    |           |
| leziona il m | odulo che si desidera compilare                                                                              |           |
| leziona il m | Validità dai Genos/2024 al Genos/2024.<br>I Refezione Scolastica 2023/2024<br>Refezione Scolastica 2023/2024 | Compila > |

Selezionare l'alunno per il quale si intende presentare domanda, tra quelli già presenti in anagrafica, oppure cliccare su "+ Aggiungi utente" in caso di nuovo alunno. Nel caso di domanda multi-figlio si avrà la possibilità di selezionare più di un alunno e quindi presentare una unica modulistica. Cliccare poi sul tasto Procedi.

| Comune di Cento                                                                                                    | Gemøs<br>as you eat |
|----------------------------------------------------------------------------------------------------|---------------------|
| international and the second second s |                     |
| Home / Moduli online / Compila / Selezione utenti                                                                                                    |                     |
| Selezione utenti<br>Modulo selezionato: REFEZIONE SCOLASTICA 2023/2024                                                                                                    |                     |
| Indicare gli utenti per il quale si desidera compilare il modulo selezionato. E' possibile inoltrare la domanda <b>una volta sola</b> .                                                                                                    |                     |
|                                                                                                    | + Aggiungi utente   |
| 🛉 ALUNNO1 UTENTE 🛛                                                                                                    |                     |
| ← Indietro                                                                                                    | Procedi @           |

### **Compilazione domanda**

Una volta aperta la domanda va compilata in tutti i suoi campi. Nel caso non abbiate compilato un campo obbligatorio, il sistema non Vi farà inviare la domanda e sottolineerà i campi mancanti in rosso.

#### Controllo delle domande inviate

Una volta inviata la domanda si potrà verificarne lo stato dal menù Moduli Online – I miei moduli.